<u>Главная | Образовательный учет | Работа с постановкой на учет для Республики</u> <u>Татарстан |</u> Импорт сведений об учете

## Импорт сведений об учете

## Обратите внимание!

Данный функционал доступен только в Республике Татарстан.

Импорт данных об учете позволяет вручную загрузить в систему информацию об обучающихся, состоящих на учете в инспекцию по делам несовершеннолетних.

Чтобы импортировать сведения об учете, выполните следующие действия:

## Шаг 1. Перейдите в «Учет -> Импорт данных об учете».

| Заявления 🗡                             | Контингент 🗸       | Организации 🗸 | Кадры 🗸           | Отчеты 🛩        | Учёт 🖌 Продлёнка 🖌     |
|-----------------------------------------|--------------------|---------------|-------------------|-----------------|------------------------|
| Q Поиск заявлений и личных дел          |                    |               | Сведения об с     | организации     | Реестр учёта           |
| ФИО                                     |                    |               | Организация *     |                 | Импорт данных об учёте |
| Дата<br>рождения<br>Дата<br>регистрации | от<br>Ф<br>от<br>Ф | до<br>        | Для отображения и | информации выбе | рите организацию       |
| Документ                                | Серия              | Номер         |                   |                 |                        |
|                                         |                    | Найти         |                   |                 |                        |

Переход в «Импорт данных об учете»

Шаг 2. На открывшейся странице нажмите на кнопку «Скачать шаблон».

| ИМПОРТ ДАННЫХ ОБ УЧЁТЕ              |            |                                           |        |                         |  |
|-------------------------------------|------------|-------------------------------------------|--------|-------------------------|--|
| <ol> <li>Загрузка файла —</li></ol> |            | 2 Валидация —                             |        | З Импорт                |  |
| Загруженный файл                    |            |                                           |        |                         |  |
| Название                            | Размер, МБ | Прогресс                                  | Статус | Действия                |  |
|                                     |            | Нет добавленных файлов                    |        |                         |  |
|                                     |            |                                           |        |                         |  |
|                                     |            |                                           |        |                         |  |
|                                     | Пер        | етащите файл в эту область для добавления |        |                         |  |
| или                                 |            |                                           |        |                         |  |
| + Добавить файл                     |            |                                           |        |                         |  |
|                                     |            |                                           |        |                         |  |
|                                     |            |                                           |        |                         |  |
| <ul> <li>Скачать шаблон</li> </ul>  |            |                                           |        | ,                       |  |
|                                     |            |                                           |        | × Отмена Валидировать > |  |

Импорт данных об учете

Шаг 3. Заполните шаблон и загрузите его в систему, нажав на кнопку «+ Добавить файл».

Шаг 4. После загрузки файла нажмите на кнопку «Валидировать».

Откроется страница результата валидации.

| ИМПОРТ ДАННЫХ ОБ УЧЁТЕ<br>🖉 Загрузка файла — | 2 Валидация | 3 Импорт                |
|----------------------------------------------|-------------|-------------------------|
| Результат валидации                          |             |                         |
| Всего строк 10<br>Строк с ошибками 0         |             |                         |
|                                              |             | ± Скачать результат     |
|                                              |             | < Назад Импортировать > |

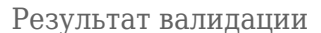

Шаг 5. На странице результата валидации можно скачать результат или импортировать его.

При скачивании результата вы можете скачать все результаты или только ошибки.

| 🛨 Скачать результат |       |  |  |  |
|---------------------|-------|--|--|--|
| Все результаты      |       |  |  |  |
| Только ошибки       | ать > |  |  |  |

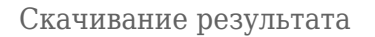

При импортировании результата у вас появится возможность просмотреть сведения в реестре.

Шаг 6. Для этого нажмите на кнопку «Просмотреть в реестре».

| ИМПОРТ ДАННЫХ ОБ УЧЁТЕ<br>🖉 Загрузка файла — | 🖉 Валидация — | 3 Импорт                               |
|----------------------------------------------|---------------|----------------------------------------|
| Результат импорта                            |               |                                        |
| Всего строк 10<br>Строк с ошибками 0         |               |                                        |
|                                              |               | <ul> <li>Скачать результат</li> </ul>  |
|                                              |               | Ф Начать сначала Просмотреть в реестре |

Импорт